## Co-life 視訊會議軟體簡易操作步驟

電腦請先安裝: Adobe Flash Player、JAVA 軟體 - Adobe Flash Player安裝網址

http://get.adobe.com/tw/flashplayer/

- JAVA安裝網址

http://www.java.com/zh\_TW/

操作步驟

- 1. 打開電腦瀏覽器(支援 IE, Chrome, Firefox)
- 2. 輸入網址 http://meeting.colife.org.tw
- 3. 進入首頁後,點選「加入會員」,依步驟設置帳號密碼
- 4. 點選會議,如下圖:

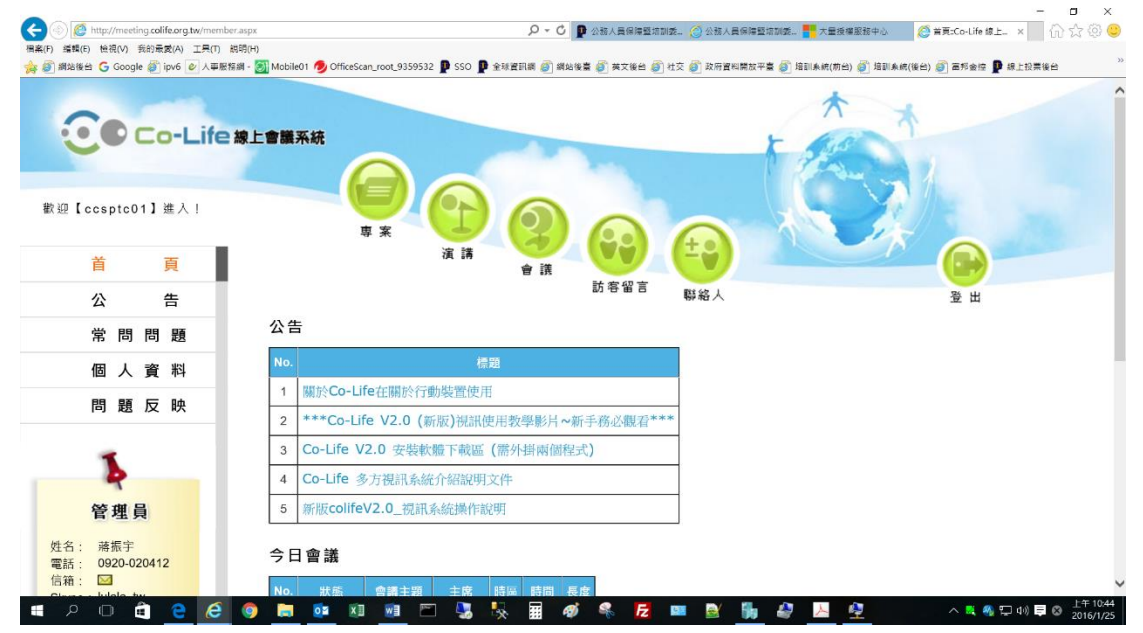

5. 輸入用途、標題、內容、時間長度(預設只有 30 分鐘,請 務必填多一點時間),並勾選聯絡人(這樣別人才不能隨意 進入會議室),新增完成後不要寄信,按確定,確定按一次 即可(按太多次會新增很多個會議)

|             | 06             |                                 |                     |          |        |  |
|-------------|----------------|---------------------------------|---------------------|----------|--------|--|
| Life 線上會議系統 |                | ĴĨ(ŧ₽)Ĭ(±ŧ                      | ) <b>I(ii)</b>      |          |        |  |
| 10 H        | र द्वाल 會 🛛    | 溝 訪客留言 聯絡                       | 人 聯絡人群組             |          | 回首頁 登出 |  |
|             | 新增2016/01/25 星 | 明一的一場會議                         | 6/01/25 日期 (内合語)    |          |        |  |
|             |                |                                 |                     |          |        |  |
|             | 用途: 研究討論       | ~                               |                     |          |        |  |
|             | 時區: UTC+8      | ✔ 月期:2016/1/25 月                | 1 💙 : 17 💙 開始・ 長度:  | 600分鐘    |        |  |
|             | 主席: ccsptc02   |                                 |                     |          |        |  |
|             | 標題: test       |                                 |                     |          |        |  |
|             | 内容: test       |                                 |                     | ~        |        |  |
|             |                |                                 |                     |          |        |  |
|             |                |                                 |                     | $\sim$   |        |  |
|             | 人員: 聯絡人群組      | 清單(以名稱排序)                       | 聯絡人清單(以姓名排序)        |          |        |  |
|             |                |                                 | □所有聯絡人              |          |        |  |
|             | 寄信: 〇新増完       | 北時自動寄出通知信 ◎ 新増完成                | 影時不要寄出通知信           |          |        |  |
|             | 確定回」           | .頁                              |                     |          |        |  |
|             | 國家高速網路         |                                 | ≆析度 1280*1024   聯   | 絡我們 (22) |        |  |
|             |                | the second second second second | teres recording and |          |        |  |

 6. 返回會議,看到日曆已新增一個會議了,依序點選進入 會議即可

|                           | 首  | 自關鍵字:       | ,查詢欄位:標題,   | ✔ (捜尋)      |          |             |  |  |  |  |  |
|---------------------------|----|-------------|-------------|-------------|----------|-------------|--|--|--|--|--|
| <ul><li>2016年1月</li></ul> |    |             |             |             |          |             |  |  |  |  |  |
| н                         | -  | =           | Ξ           | 四           | Б        | ×           |  |  |  |  |  |
| 27                        | 28 | 29          | 30          | 31          | 1        | 2           |  |  |  |  |  |
| 3                         | 4  | 5           | 6           | 7           | 8        | 9           |  |  |  |  |  |
| 10                        | 11 | 12          | 13          | 14          | 15       | 16          |  |  |  |  |  |
| 17                        | 18 | 19          | 20          | 21          | 22       | 23          |  |  |  |  |  |
| 24                        | 25 | 26<br>≋∈ ## | 27<br>8F #0 | 28<br>85 #0 | 29<br>新博 | 30<br>#5.4m |  |  |  |  |  |

國家高速網路與計算中心|建議最佳螢幕解析度 1280\*1024|<u>聯絡我們</u> (22)

| - | O | ŝ | е | Ø | 0 | ٥ | ×I | W | 5 | * | <br>Ø | ą. | Fz. | 21 | 2 | <b>i</b> h | 4 | 入 | 4 | へ 💐 🚳 💭 小》 🧮 🛽 上午 11:06<br>2016/1/25 |
|---|---|---|---|---|---|---|----|---|---|---|-------|----|-----|----|---|------------|---|---|---|--------------------------------------|

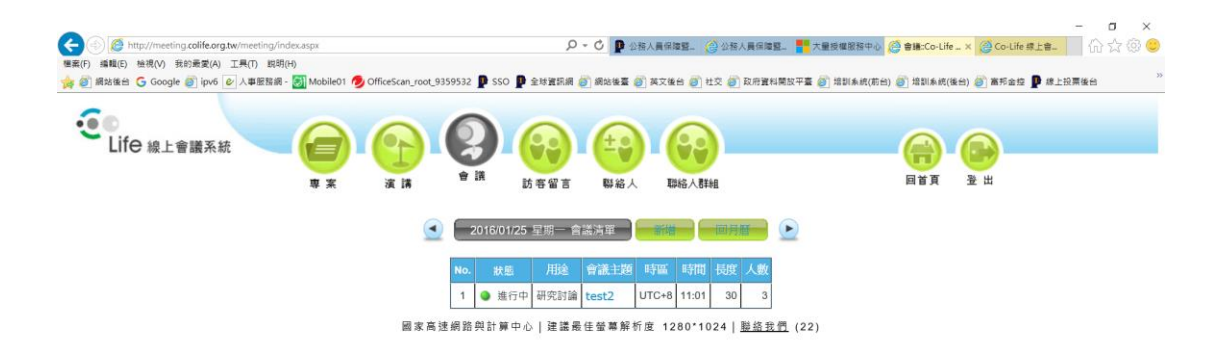

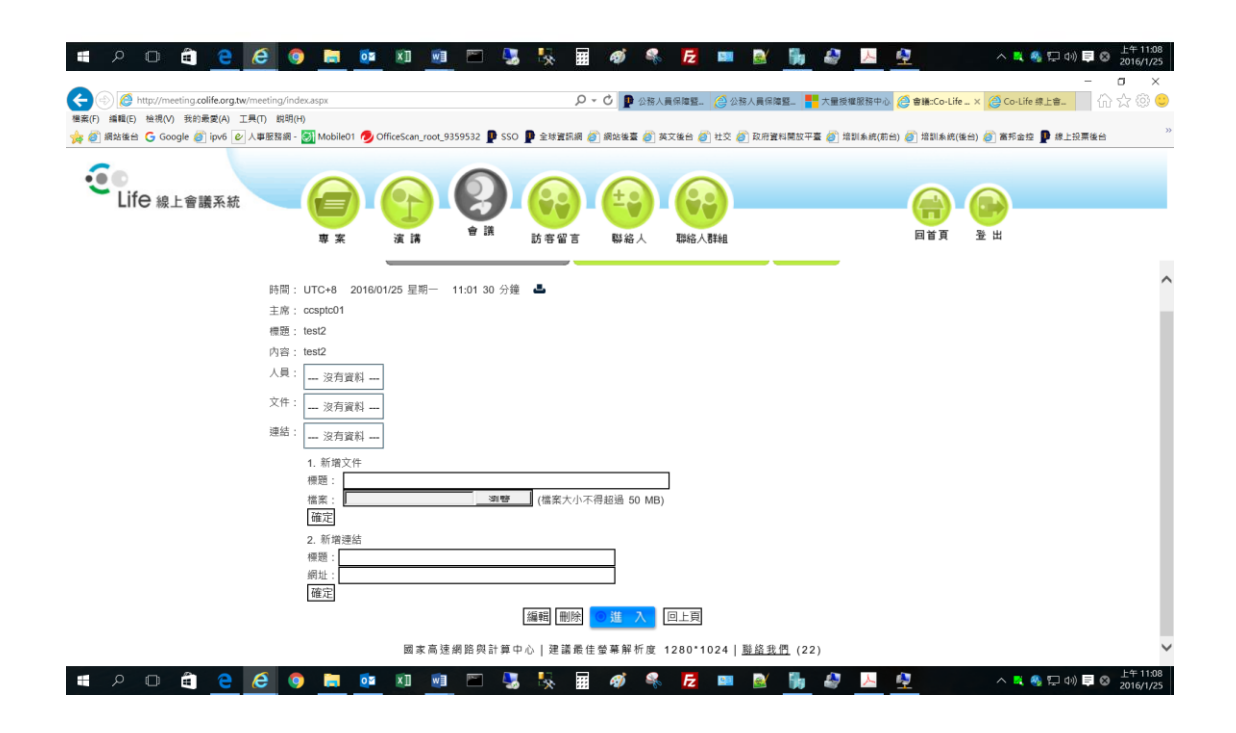

7. 請選擇麥克風圖示,並測試是否正常

| 🖬 🙃 😐 ·                          | DLife                                                                                                    |                                                          | 快旋線 ? 🖻                                                                                                    |
|----------------------------------|----------------------------------------------------------------------------------------------------|----------------------------------------------------------|----------------------------------------------------------------------------------------------------|
| U/F _ C                          | Presentation: default.pdf Welcome!                                                                                                    | - □<br>原有人                                               | - Options                                                                                                    |
| <ul> <li>F</li> <li>O</li> </ul> |                                                                                                    | ()<br>()<br>()<br>()<br>()<br>()<br>()<br>()<br>()<br>() | 11:00 .<br>e to DLIfe!<br>i on using BigBlueButton see these (short)<br>Viéteas.<br>the audio bridge click the headset icon (upper-<br>d ormer). Use a headset to avoid causing<br>und noise for others.<br>ver is running <u>BigBlueButton</u> . |
| C                                | Cita ta nata<br>Tha can ta<br>paratra.<br>Cita ta nata nata dari Mongotore<br>E you need help with actio, watch Satting at Autor<br>E to 15 the 100 to 100 to 1 | 取消<br>Unread notifications                               | 8.8                                                                                                    |

※如果出現下面訊息請按允許

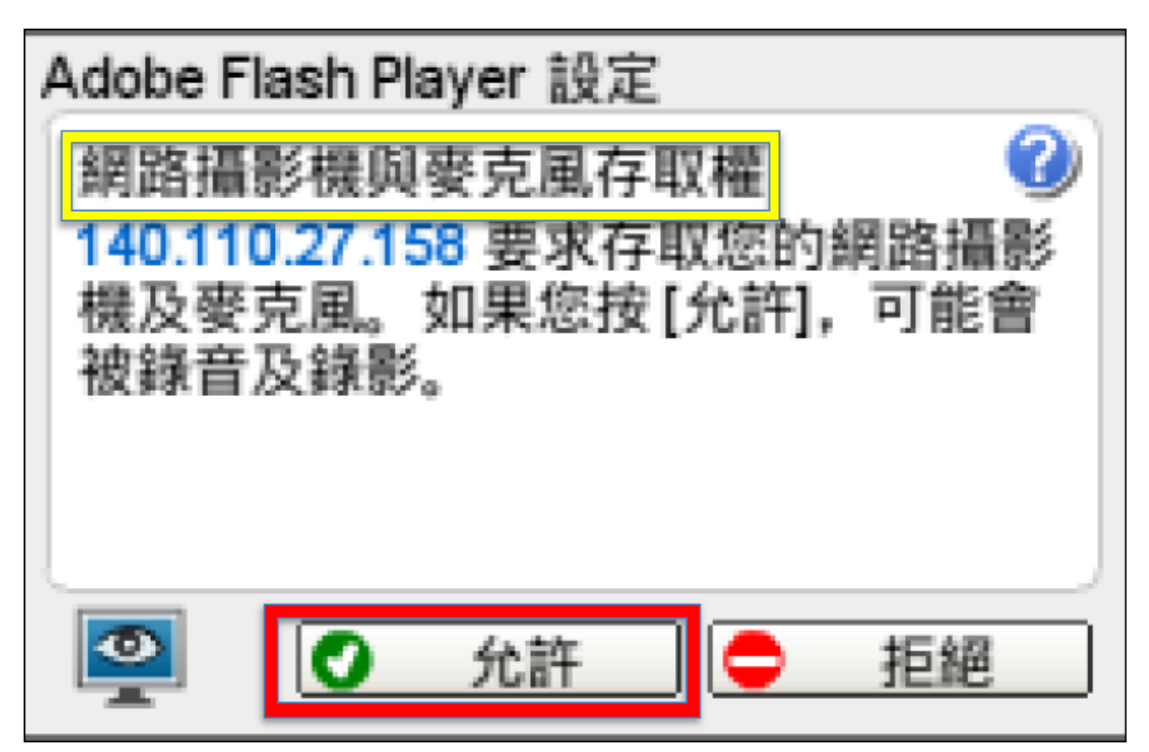

| o 🔺 🖬  | DLife                                                                                                    | 快捷建 ? 📑 |
|--------|----------------------------------------------------------------------------------------------------|---------|
| uniii. |                                                                                                    |         |
|        | a sebech llant X                                                                                                    |         |
|        | Audio Test ?                                                                                                    |         |
|        | Use a headset with a microphone for best audio experience.                                                               |         |
|        | If you are using a headset (or earbuds), you should hear the audio from your headset<br>not from your computer speakers. |         |
|        | This is a private echo test. Speak a few words. Did you hear audio? Yes No                                               |         |
|        | Next 测武語音 取消                                                                                                    |         |
|        |                                                                                                    |         |

 分享視訊鏡頭(點選左上方鏡頭圖示),選擇視訊品質後 點選開始共用

|               | DLife                                       |     |
|---------------|---------------------------------------------|-----|
| 视频画           |                                             | - 5 |
| 攝作            | 象頭設置                                        |     |
| ·京田共中:主道人別繁 - |                                             |     |
|               | Microsofte LifeCt         Microsofte LifeCt |     |
|               | Low quality                                 |     |

9. 點選畫面右下方視訊 layout,通常選 video chat 視訊通話

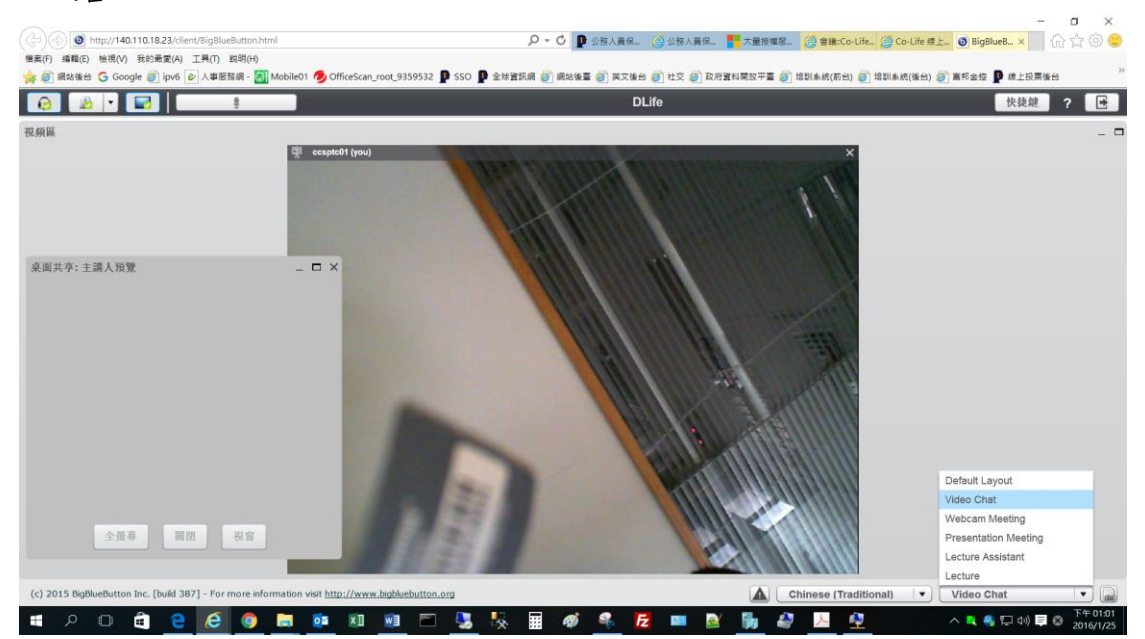

※如果出現下面訊息請按執行或更新

| 要執行此應用表               | 程式?                                   |                            | ×        |
|-----------------------|---------------------------------------|----------------------------|----------|
| くの見                   | 名稱: BigBlu<br>改任者 Di Di Di<br>民出現此訊息, | eButton Deskshar<br>請依圖點選  | e Applet |
| 此應用程式執行時<br>人資訊。請只在信仰 | ,將具有不受限制的存<br>王上列位置與發行者時              | 和權限,因此可能危害約<br>「,才執行此應用程式。 | 恋的電腦與個   |
| ☞ 針對來自上述發             | 行者和位置的應用程式                            | 式不要再顯示此訊息(D)               |          |
| <b>1</b> 更多資訊(M       | í)                                    | 執行(R)                      | 取消       |

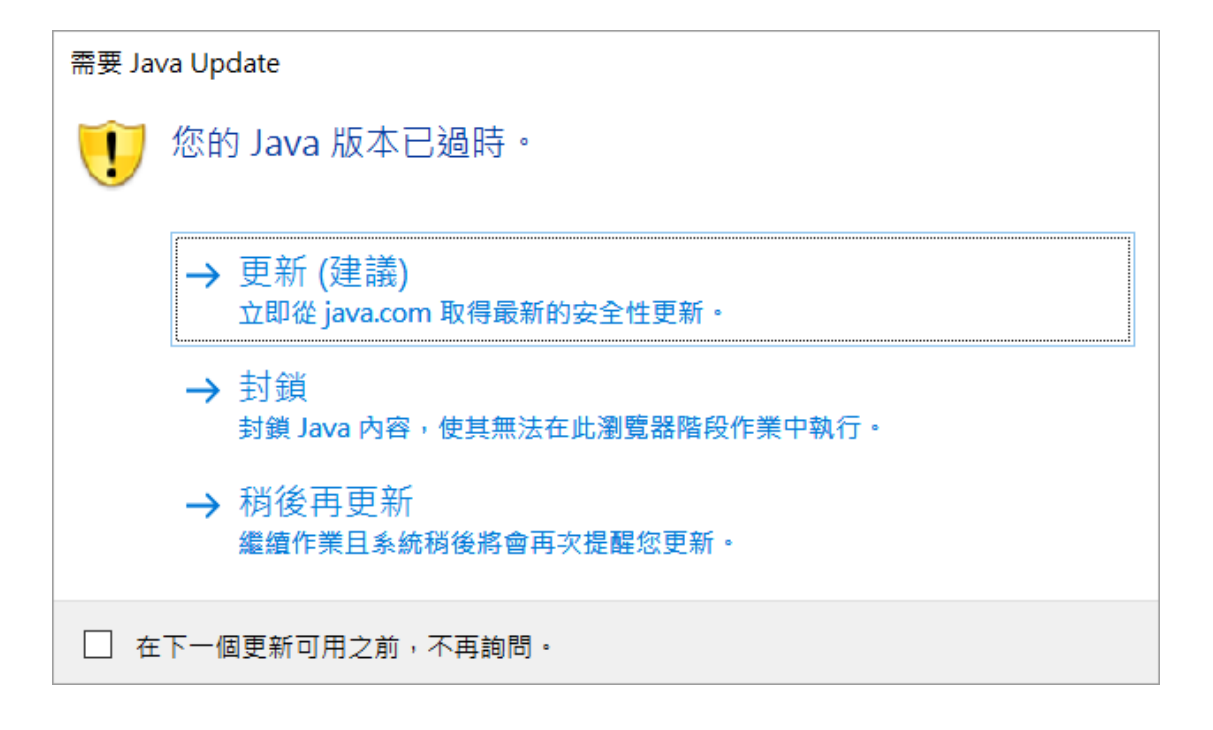